# Shared Client Index (SCI) Viewer Quick Reference Guide

March 1, 2021

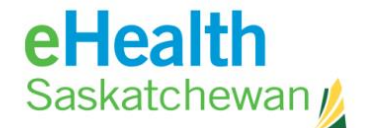

## Table of Contents

| Log into Shared Client Index (SCI) Viewer | .1  |
|-------------------------------------------|-----|
| Query a Patient                           | . 2 |
| Query Results                             | .3  |

© eHealth Saskatchewan March 2021: All Rights Reserved. The information contained in this document is the property of the Saskatchewan Ministry of Health. Except as specifically authorized in writing by eHealth Saskatchewan, the holder of this document shall keep the information contained herein confidential and shall protect same in whole or in part from disclosure or dissemination to third parties.

#### Log into Shared Client Index (SCI) Viewer

To log into the SCI Viewer application select the following link: <u>https://sci-viewer.ehealthsask.ca/sci-viewer/</u>.

The SCI Introduction Page will open. This page provides information on:

- How to change your password
- Service Desk contact information
- SCI Terms of References

If you agree to the Terms of Reference, select the I agree. Log me into SCI Inspector link at the bottom of the page.

The IBM Initiate Enterprise Viewer login screen will open. Enter your username and password that was created when you self-registered on the myeHealth site and select Login button. If you don't recall your credentials, you can do the following:

Username: contact the eHealth Service Desk at 1-888-316-7446 Password: you can reset your password on the myeHealth website: https://services.ehealthsask.ca/myehealth/pages/selfService/resetPassword.xhtml

| Login           |                                                                                                    |
|-----------------|----------------------------------------------------------------------------------------------------|
| Please ent      | er your information                                                                                                    |
| User Name       | e:                                                                                                    |
| Deserved        |                                                                                                    |
| Password        |                                                                                                    |
|                 | Login                                                                                                    |
|                 |                                                                                                    |
| Diagona ant     | - the tradition of the state of the state of |
| vou out au      | tomatically and ask you to sign in again.                                                                                                    |
| '<br>Licensed M | aterials - Property of IBM PID # 5725-550 @Converight                                                                                                    |
| 1995, 2012      | 2 IBM Corporation. IBM, the IBM logo, InfoSphere,                                                                                                    |
| Initiate, ar    | d Initiate Master Data Service are trademarks of IBM                                                                                                    |
| Corp., reg      | istered in many jurisdictions worldwide. Java and all<br>d trademarks and logos are trademarks or registered                                                                                                    |
| trademark       | s of Oracle and/or its affiliates. Other product and                                                                                                    |
| service na      | nes might be trademarks of IBM, or other companies.                                                                                                    |
| This Progra     | im is licensed under the terms of the license agreement                                                                                                    |
| located in a    | a Program directory folder or library identified as                                                                                                    |
| "License" o     | r "Non-IBM License", if applicable, or provided as a                                                                                                    |
| printed lice    | nse agreement. Please read this agreement carefully                                                                                                    |
| before usir     | ig the Program. By using the Program, you agree to                                                                                                    |

The application will open on the **Search PERSON** screen.

#### **Query a Patient**

To open the Person Search screen, select **Search Identity** at the top of the page. To search for a patient enter the following:

- HSN; <u>or</u>
- Two or more patient demographics; or
- By one of the following: Out of Province HSN, DIAND, Canadian Armed Forces, RCMP, Regional Psychiatric or Federal Penitentiary Number. **Alternate ID** enter card number. **ID Type** choose the card type from the dropdown list.

Select the **Search** button at the bottom.

| IBM® Initiate® Enterprise Viewer              | About   Help   Log Out | IBM.   |  |  |  |  |  |  |
|-----------------------------------------------|------------------------|--------|--|--|--|--|--|--|
| ▼ PERSON                                      |                        | user37 |  |  |  |  |  |  |
| ▼ Search Identity Retrieve                    |                        |        |  |  |  |  |  |  |
| Search PERSON                                 |                        |        |  |  |  |  |  |  |
| Reset Search                                  |                        |        |  |  |  |  |  |  |
| HSN:                                          | 123456789              |        |  |  |  |  |  |  |
| Last Name:                                    |                        |        |  |  |  |  |  |  |
| First Name:                                   |                        |        |  |  |  |  |  |  |
| Middle Name:                                  |                        |        |  |  |  |  |  |  |
| Gender:                                       | ✓                      |        |  |  |  |  |  |  |
| Birthdate:                                    | YYYYMMDD               |        |  |  |  |  |  |  |
| Telephone:                                    | (555) 555-5555         |        |  |  |  |  |  |  |
| MRN:                                          | Facility               |        |  |  |  |  |  |  |
|                                               | Code:                  |        |  |  |  |  |  |  |
| Alternate ID:                                 | ID Type:               |        |  |  |  |  |  |  |
| Row Limit: 15                                 |                        |        |  |  |  |  |  |  |
| Minimum Score: 0.0                            |                        |        |  |  |  |  |  |  |
| Composite View: Delauit - Scr Detailed View + |                        |        |  |  |  |  |  |  |
| Reset Search                                  |                        |        |  |  |  |  |  |  |

### **Query Results**

A list of potential results will generate. Check off the correct patient and select the **View Detail** button.

| IBM® Initiate® Enterprise Viewer   About   Help   Log Out IBM                           |                       |                          |                                              |                   |                  |              |                    | IBM.              |        |
|-----------------------------------------------------------------------------------------|-----------------------|--------------------------|----------------------------------------------|-------------------|------------------|--------------|--------------------|-------------------|--------|
| <b>PERSON</b>                                                                           |                       |                          |                                              |                   |                  |              |                    |                   | user37 |
| Search Identity Retrieve Results                                                        |                       |                          |                                              |                   |                  |              |                    |                   |        |
| Identity Results Composite View: Default - SCI Detailed View Search Criteria: 990602095 |                       |                          |                                              |                   |                  |              |                    |                   |        |
| Select All                                                                              | Reset                 | View Detail              |                                              |                   |                  |              |                    |                   |        |
| ID's                                                                                    | Primary<br>Score Name | Health Service<br>Number | es<br>Home Address                           | Home<br>Telephone | Date of<br>Birth | Gender       | Death<br>Indicator | MRN Car<br>Agency | ncer   |
| ✓ 6137516                                                                               | 0.0 TESTING,<br>SCI2  | 990602095                | 123 ALBERT ST<br>REGINA, SK<br>S4S4N9<br>CAN | 306 555-5555      | 1961-10-<br>29   | F-<br>Female | N-No               |                   |        |
|                                                                                         |                       |                          |                                              |                   |                  |              |                    |                   |        |

Depending on the level of access granted, the user will see one of two things:

- **SCI Detailed Viewer:** will show each individual source's data on a patient; as well as, the SCI Detailed View column (light yellow); OR
- SCI Limited Viewer: will show the SCI View column only (light yellow).

The light yellow column is the last updated attributes collected from the source where the patient presented last. The only exception is the HSN and Date of Death information, which is pulled from the HEALTH source (PHRS) only.

The HEALTH source information is pulled from the Person Health Registry System (PHRS) and is considered the source of true for both the Saskatchewan Health Card Number and Death Indicator Flag.

| IBM® Initiate® Enterprise Viewer   About   Help   Log Out IB杯.     |                          |                                             |                                             |                                             |                                             |  |  |
|--------------------------------------------------------------------|--------------------------|---------------------------------------------|---------------------------------------------|---------------------------------------------|---------------------------------------------|--|--|
| <b>FERSON</b>                                                      |                          |                                             |                                             |                                             | user37                                      |  |  |
| Search Identity Retrieve Results <b>Tetrails</b>                   |                          |                                             |                                             |                                             |                                             |  |  |
| Identity Detail View Composite View: Default - SCI Detailed View V |                          |                                             |                                             |                                             |                                             |  |  |
| Select All Reset Report History Previous Page                      |                          |                                             |                                             |                                             |                                             |  |  |
| Enterprise ID<br>Source:Source ID                                  | 6231122<br>CHR:124351547 | 6231122<br>SKTNHR:124351548                 | 6231122<br>SKTNHR:124351549<br>Merged       | 6231122<br>HEALTH:103422986                 | 6231122<br>Default - SCI Detailed View      |  |  |
| Get Notes                                                          | <b>N</b>                 | <                                           | N                                           | <b>N</b>                                    |                                             |  |  |
| Check Member Task<br>Check Entity Task                             |                          |                                             |                                             |                                             |                                             |  |  |
| Primary Name                                                       | Messaging, HL7-TWO       | Messaging, HL7-2                            | Messaging, HL7-2                            | Messaging, HL7-2                            | Messaging, HL7-2                            |  |  |
| Date of Birth                                                      | of Birth 1990-01-01      |                                             | 1990-09-09                                  | 1990-09-09                                  | 1990-09-09                                  |  |  |
| Gender                                                             | F-Female                 | F-Female                                    | F-Female                                    | F-Female                                    | F-Female                                    |  |  |
| Health Services Number                                             |                          | 103422986                                   | 103422986                                   | 103422986                                   | 103422986                                   |  |  |
| Death Indicator                                                    | N-No                     | N-No                                        | N-No                                        | N-No                                        | N-No                                        |  |  |
| Home Address                                                       |                          | 90 Home Street<br>Regina, SK S4S 6X6<br>CAN | 90 Home Street<br>Regina, SK S4S 6X6<br>CAN | 90 Home Street<br>Regina, SK S4S 6X6<br>CAN | 90 Home Street<br>Regina, SK S4S 6X6<br>CAN |  |  |
| MRN SKHR Royal University Hospital                                 |                          | 456789                                      | 965869                                      |                                             | 456789                                      |  |  |
| MRN CHR Maple Creek Hospital                                       | 52354236                 |                                             |                                             |                                             | 52354236                                    |  |  |
| Select All Reset Rep                                               | ort History              | Previous Page                               | •                                           |                                             |                                             |  |  |